## VÀI NÉT CƠ BẢN VỀ JOIN.ME – DỊCH VỤ REMOTE DESKTOP VỚI NHIỀU TÍNH NĂNG MỚI

Các thao tác kết nối qua Remote Desktop cho phép nhiều người dùng có thể chia sẻ màn hình máy tính của họ với bất cứ ai, miễn là họ đều có kết nối Internet. Cách thức chung để sử dụng dịch vụ này là cài đặt 1 chương trình hỗ trợ ở 2 ph

Trang: [1] [2]

Các thao tác kết nối qua Remote Desktop chophép nhiều người dùng có thể chia sẻ màn hình máy tính của họ với bấtcứ ai, miễn là họ đều có kết nối Internet. Cách thức chung để sử dụngdịch vụ này là cài đặt 1 chương trình hỗ trợ ở 2 phía – host và client. Tiếptheo, host sẽ gửi các thông tin nhận dạng (ID, mật khẩu truy cập hoặcđường dẫn URL) tới cho client. Khi điền đúng những thông tin này quatrình duyệt hoặc phần mềm hỗ trợ, kết nối chia sẻ sẽ được thiết lập,đồng thời các hoạt động tương tác, tài nguyên chia sẻ giữa 2 máy cũngđược chia sẻ và sử dụng bình thường. Không những thế, họ còn có thể gửitin nhắn, trò chuyện, tán gẫu, thay đổi các mưc quyền truy cập... Trongbài hướng dẫn sau, Quản Trị Mạng sẽ giới thiệu với các bạn công cụ trựctuyến Join.me, có thể nói là đơn giản và dễ sử dụng nhất trong số những chương trình hỗ trợ phổ biến khác như

Trước tiên, các bạn truy cập vào đây, nhấn nút Share như hình dưới đây:

Hệ thống sẽ yêu cầu tải file Join.me.exe với dung lượng khoảng 1 MB.Sau khi cài đặt, bạn sẽ thấy 1 thanh widget nhỏ xuất hiện trên góc trênbên phải màn hình như sau:

Trên widget này sẽ hiển thị URL cố định của bạn (sẽ có dạng như http://join.me/456-286-391),copy và gửi đường dẫn này tới bất kỳ ai muốn chia sẻ. Khi người bên kiatruy cập đường dẫn bạn vừa gửi, họ sẽ nhìn thấy toàn bộ hoạt động củamáy tính qua trình duyệt:

Các bạn có thể thấy tại đây, phía client đang sử dụng Windows XPtrong khi host dùng Windows 7. Máy tính host sẽ nhìn thấy thông báo xuấthiện tại khay hệ thống khi phía client truy cập như sau:

Khi kết nối chia sẻ này đã được thiết lập, người sử dụng có thể thựchiện nhiều thao tác khác nhau, bao gồm việc gửi tin nhắn, tán gẫu trựctiếp, yêu cầu hoặc cho phép điều khiển, tham dự các cuộc họp trực tuyến...Nếu muốn gửi tin nhắn, các bạn nhấn nút có biểu tượng Chat (thứ 2 từbên trái), gõ nội dung tin nhắn và Enter để gửi:

Bên phía client sẽ nhận được tin nhắn này qua cửa sổ popup hiển thị: